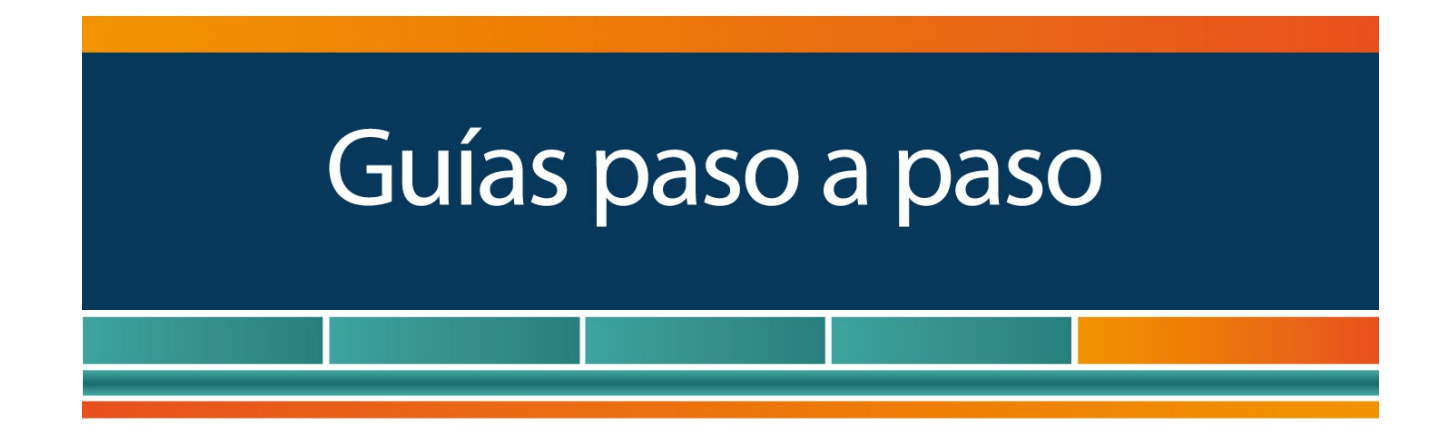

# PyMEs: ¿Cómo solicito la categorización MIPyME y los beneficios fiscales?

www.afip.gob.ar 0810-999-AFIP (2347) De lunes a viernes de 8 a 20 hs www.afip.gob.ar/consultas

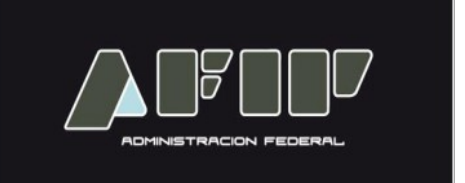

Tené en cuenta que para solicitar la categorización y los beneficios fiscales deberás:

- Tener CUIT con estado administrativo "Activo. Sin limitaciones"
- Tener Clave Fiscal
- Tener declaradas correctamente las actividades económicas de acuerdo al nomenclador vigente F. 883
- En caso de corresponder, tener presentadas las declaraciones juradas de IVA de los últimos 3 períodos fiscales cerrados.
- Tener declarado tu correo electrónico. Para ello ingresá al servicio con clave fiscal "Sistema Registral" y en el menú "Registro Tributario", seleccioná la opción "Administración de Emails". Allí, podrás ingresar tu correo electrónico.
- Tener declarado, ante esta Administración Federal, el "Domicilio Fiscal Electrónico". Para conocer cómo declararlo podés ingresar a la <u>Guía Paso a</u> <u>Paso - Domicilio Fiscal Electrónico: ¿Cómo se adhiere y dónde se consultan las</u> <u>notificaciones?</u>

# PASO 1

Para realizar la solicitud, ingresá a la página Web del organismo <u>www.afip.gob.ar</u> y seleccioná en el recuadro de "Acceso con Clave Fiscal" la opción "Ingresar".

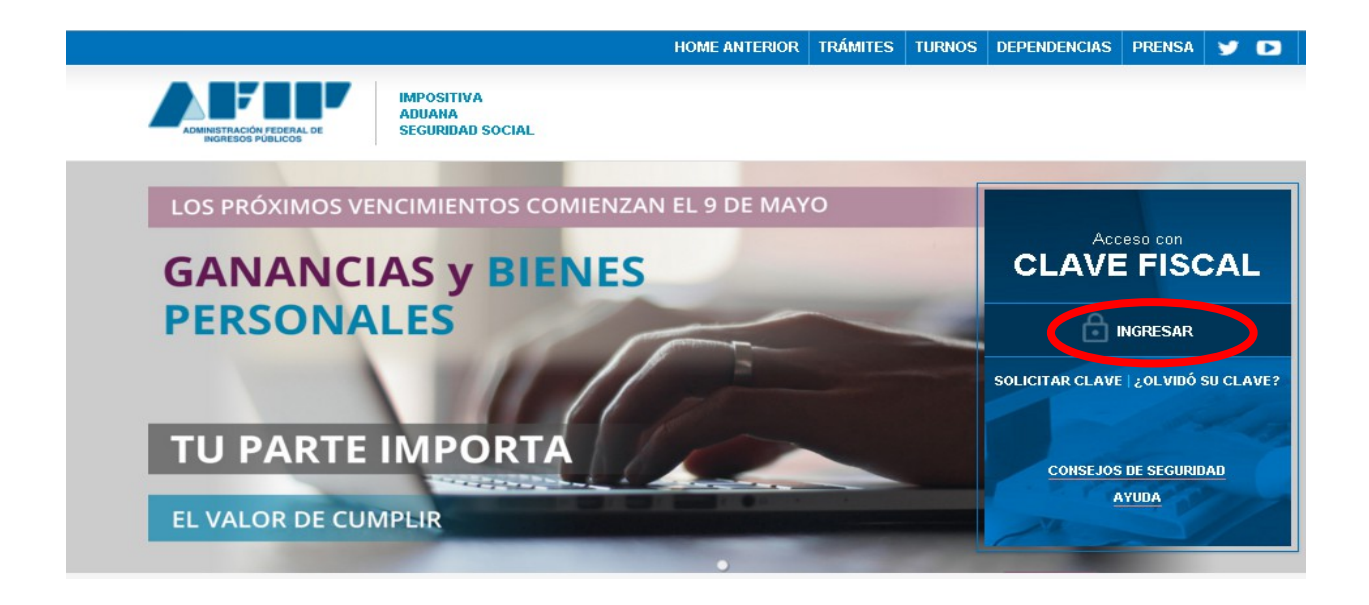

# PASO 2

Ingresá tu CUIT/CUIL/CDI y la Clave Fiscal. Luego presioná "Ingresar".

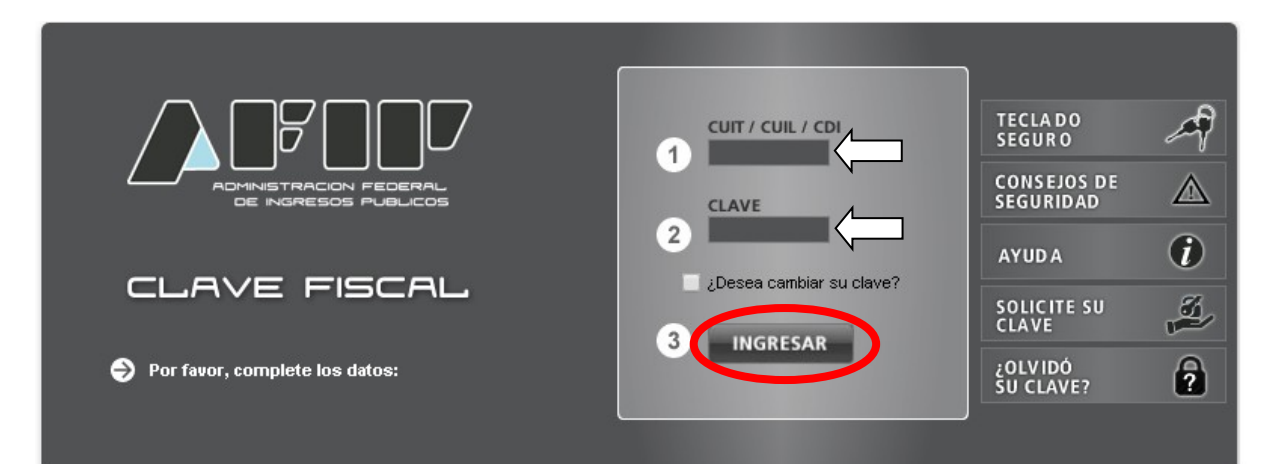

## PASO 3

Dentro del menú de Clave Fiscal, ingresá al servicio "PYMES Solicitud de categorización y/o Beneficios".

Si no tenés el servicio habilitado, deberás habilitarlo. En caso de ser necesario, podés consultar la siguiente <u>Guía Paso a Paso - Utilización: ¿Cómo utilizar la</u> <u>"Clave Fiscal" y cómo incorporar nuevos servicios?</u> para ver el procedimiento de cómo habilitar un servicio.

| ADMINISTRACION FEDERAL<br>DE INGRESOS PUBLICOS |   |                 |                               |               |  |
|------------------------------------------------|---|-----------------|-------------------------------|---------------|--|
|                                                |   | Ayuda           | Mostrar detalle servicios     | Cerrar sesión |  |
| Servicios Administrativos Clave Fiscal         |   |                 |                               |               |  |
| Aceptación de Designación                      | • | Administrador ( | de Relaciones de Clave Fiscal |               |  |
| Servicios Habilitados                          |   |                 |                               |               |  |
|                                                | 9 | PYMES Solicitu  | d de Categorización y/o Benef | īcios         |  |

# PASO 4

Dentro del servicio, seleccioná la opción "Nuevo" ubicada en el margen superior izquierdo de la pantalla.

| F.1272 - P'<br>de catego<br>beneficios | YMES Solicitud<br>rización y/o                                          |  |  |  |  |  |  |
|----------------------------------------|-------------------------------------------------------------------------|--|--|--|--|--|--|
|                                        |                                                                         |  |  |  |  |  |  |
| E                                      | Búsqueda - Seleccione los filtros por los cuales desea buscar           |  |  |  |  |  |  |
|                                        | Organismo<br>SECRETARIA DE EMPRENDEDORES Y PYMES                        |  |  |  |  |  |  |
|                                        | Formulario<br>F.1272 - PYMES Solicitud de categorización y/o beneficios |  |  |  |  |  |  |
|                                        | Período Fiscal                                                          |  |  |  |  |  |  |
|                                        | Estado<br>Seleccione un estado                                          |  |  |  |  |  |  |
|                                        | Fecha Modificación   Desde Hasta   DD-MM-AAAA DD-MM-AAAA                |  |  |  |  |  |  |
|                                        | ACEPTAR                                                                 |  |  |  |  |  |  |

Como consecuencia se abrirá una nueva pantalla donde el sistema traerá por defecto completados los siguientes campos:

Organismo: Secretaría de Emprendedores y PyMEs Formulario: F 1272 – PYMES Solicitud de categorización y/o beneficios

Hacé click en "Aceptar".

| F.1272 - PYMES Solicitud<br>de categorización y/o<br>beneficios |  |  |                                                                         |  |  |  |
|-----------------------------------------------------------------|--|--|-------------------------------------------------------------------------|--|--|--|
| BUSCAR                                                          |  |  |                                                                         |  |  |  |
|                                                                 |  |  | Nuevo formulario                                                        |  |  |  |
|                                                                 |  |  | Organismo<br>SECRETARIA DE EMPRENDEDORES Y PYMES                        |  |  |  |
|                                                                 |  |  | Formulario<br>F.1272 - PYMES Solicitud de categorización y/o beneficios |  |  |  |
|                                                                 |  |  | ACEPTAR                                                                 |  |  |  |

## PASO 5

A continuación el sistema mostrará la siguiente pantalla, compuesta por la solapa "Datos informativos" y por los períodos fiscales cerrados en los que estuviste inscripto en el Impuesto al Valor Agregado. Los períodos fiscales que figurarán dependerán de la fecha de tu inscripción en el Impuesto al Valor Agregado. Serán considerados los últimos 3 períodos fiscales cerrados. En caso de que la inscripción sea posterior a los últimos 3 períodos fiscales cerrados cerrados, deberá informarse la suma de las ventas correspondientes a los períodos fiscales cerrado en que se estuvo inscripto en el impuesto.

En "Datos Informativos" deberás manifiestar que mediante esta declaración jurada estás solicitando la categorización como Micro, Pequeña o Mediana Empresa Tramo 1 y 2. Asimismo, el sistema te consultará si deseás solicitar la opción para cancelar el IVA por trimestre, para ello deberás seleccionar la opción "SI". En caso de que únicamente quieras categorizarte deberás seleccionar la opción "NO"

Una vez contestada la pregunta, hacé clic en "Siguiente"

| F.1272 - PYMES Solicitud<br>de categorización y/o<br>beneficios                                                                                                    | I   X                                                                                                    |
|----------------------------------------------------------------------------------------------------|----------------------------------------------------------------------------------------------------|
| 🗙 PYMES Solicitud de categorización y/o benefici                                                                                                    | IOS GRABAR PRESENTAR                                                                                                    |
| Datos Informativos PF 2014 PF 2015 PF 2016                                                                                                    |                                                                                                    |
| Solicitud de Beneficios                                                                                                    |                                                                                                    |
| Mediante esta DJ se está solicitando la categorización como Micro, P                                                                                                 | equeña o Mediana Empresa Tramo 1 y 2                                                                                                    |
| La solicitud del certificado de no retención del Impuesto al Valor Agre<br>los requisitos establecidos en la Resolución General 3878 (AFIP) y la v<br>modificatorias | gado para Micro, Pequeñas y Medianas Empresas será evaluado en función del cumplimiento de<br>vigencia del mismo se determinará conforme los términos de la Resolución General 2226 y sus |
| ¿Solicita opción PAGO IVA Trimestral en los términos de la R.G. AFIP N                                                                                               | * 3878/16? [Si ] *<br>No                                                                                                    |
| Datos Informativos                                                                                                    |                                                                                                    |
| Domicilio Fiscal                                                                                                    |                                                                                                    |
| Localidad                                                                                                    |                                                                                                    |
| Código Postal                                                                                                    |                                                                                                    |
| Provincia                                                                                                    |                                                                                                    |
| Correo electrónico                                                                                                    |                                                                                                    |
| Actividad Principal                                                                                                    | 492120 - SERVICIOS DE TRANSPORTE AUTOMOTOR DE PASAJEROS MEDIANTE TAXIS Y<br>REMISES, ALQUILER DE AUTOS CON CHOFER                                                                         |
| Fecha de inscripción ante la AFIP                                                                                                    | 03/02/2015                                                                                                    |
| Forma Jurídica                                                                                                    | ·                                                                                                    |
| Mes de Cierre                                                                                                    | 12                                                                                                    |
| Período de inscripción en Impuesto a las Ganancias                                                                                                    | 201403                                                                                                    |
| Exento en el impuesto a las Ganancias                                                                                                    |                                                                                                    |
| Período de inscripción en IVA                                                                                                    | 201402                                                                                                    |
| Exento en IVA                                                                                                    | No                                                                                                    |
| Inscripto en Monotributo                                                                                                    | No                                                                                                    |
| Período de Alta                                                                                                    |                                                                                                    |
| Período de Baja                                                                                                    |                                                                                                    |
| Empleador                                                                                                    | No                                                                                                    |
| Cantidad de Empleados según E 931                                                                                                    | SIN EMPLEADOS                                                                                                    |
| California de Empleados Segun 1.301                                                                                                    |                                                                                                    |

**IMPORTANTE:** En el caso de que sea una Empresa Vinculada, Controlada o Controlante, se desplegará una pantalla en donde se deberá seleccionar el País de Constitución de la Sociedad, de la CUIT seleccionada controlada, controlante, o vinculada.

A continuación aparecerá la siguiente Leyenda: "A los efectos de continuar con el proceso de categorización, sus accionistas deberán completar el formulario 1272"

Para el supuesto que esté controlada o vinculada por una sociedad constituida en el extranjero, esta deberá remitir sus últimos tres balances a la Mesa de entradas del Ministerio de Producción sita en Julio A. ROCA 651, Ciudad del Buenos Aires.

Tené en cuenta que, en cualquier momento, podrás guardar la declaración jurada para seguir confeccionándola luego, seleccionando el botón "Grabar".

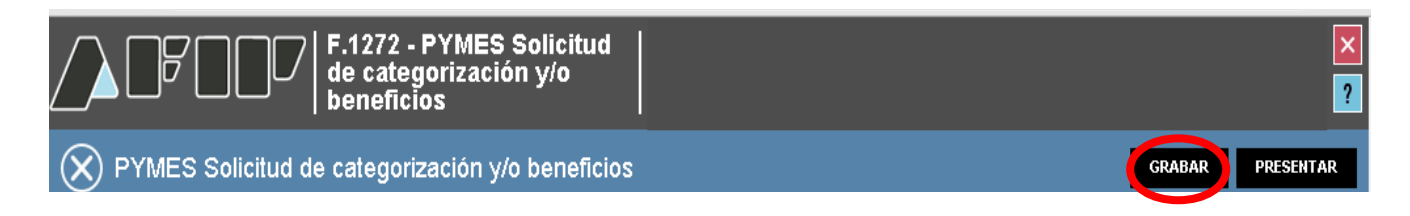

Para poder ver la declaración jurada que habías comenzado a confeccionar, ingresá nuevamente al servicio con Clave Fiscal "PYMES Solicitud de categorización y/o Beneficios". En la opción "Buscar", completá los campos requeridos y luego hacer clic en "Aceptar"

| F.1272 - P<br>de catego<br>beneficios | YMES Solicitud<br>rización y/o<br>s                                     |  |
|---------------------------------------|-------------------------------------------------------------------------|--|
|                                       |                                                                         |  |
|                                       | Búsqueda - Seleccione los filtros por los cuales desea buscar           |  |
|                                       | Organismo<br>SECRETARIA DE EMPRENDEDORES Y PYMES                        |  |
|                                       | Formulario<br>F.1272 - PYMES Solicitud de categorización y/o beneficios |  |
|                                       | Período Fiscal                                                          |  |
|                                       | Estado<br>Seleccione un estado                                          |  |
|                                       | Fecha Modificación<br>Desde Hasta                                       |  |
|                                       | DD-MM-AAAA IIII DD-MM-AAAA IIII                                         |  |
|                                       | ACEPTAR                                                                 |  |

A continuación aparecerá la declaración jurada que habías comenzado a confeccionar. Para continuar haciendo la DJ hacé clic en "Editar". Además podrás visualizar los datos que habías informado anteriormente seleccionando el botón "Ver", como así también, eliminar la DJ haciendo clic en el botón "Borrar".

| BUSCAR                        |      |      |                                                    |                |          |                              |                                |
|-------------------------------|------|------|----------------------------------------------------|----------------|----------|------------------------------|--------------------------------|
| ACCIONES                      | CUIT | EST. | FORMULARIO                                         | PERÍODO FISCAL | ESTADO   | FECHA ÚLTIMA<br>MODIFICACIÓN | USUARIO ÚLTIMA<br>MODIFICACIÓN |
|                               |      |      | F.1272 - PYMES Solicitud de categorización y/o ben |                | Borrador |                              |                                |
| i Ver<br>i Editar<br>i Borrar |      |      |                                                    |                |          |                              |                                |

#### PASO 6

En las solapas de los períodos fiscales deberás informar la suma de las ventas obtenidas por cada actividad, incluyendo, en caso de corresponder según la actividad declarada, el 50% de las exportaciones netas de impuestos internos e IVA, conforme al período seleccionado.

La suma total de las ventas anuales por cada actividad que informes deberá coincidir con el total de ventas anuales que mostrará el sistema.

Para pasar al próximo período seleccioná "Siguiente"

|                           | F.1272 - PYMES Solicitud<br>de categorización y/o<br>beneficios                                                         |                                                                                     |        |           |
|---------------------------|----------------------------------------------------------------------------------------------------|-------------------------------------------------------------------------------------|--------|-----------|
|                           | ES Solicitud de categorización y/o beneficios                                                                           |                                                                                     | GRABAR | PRESENTAR |
| Datos Informaí            | tivos PF 2014 PF 2015 PF 2016                                                                                           |                                                                                     |        |           |
| Período Fiscal =          | = <b>2016</b> Secuencia = <b>0</b>                                                                                      |                                                                                     |        |           |
| Total de ven              | ntas anuales (incluido el 50% de las exportaciones neto de impuestos internos e IVA)                                    |                                                                                     | 0.00   |           |
| Suma de la:               | s ventas anuales por actividad                                                                                          |                                                                                     | 0.00   |           |
| encuentran<br>Declaración | en la siguiente tabla:<br>de actividades                                                                                |                                                                                     |        | -         |
| ACTIVIDAD AFIP            | DESCRIPCIÓN                                                                                                    | VENTAS, INCLUIDO EL 50% DE LAS<br>EXPORTACIONES NETO DE IMPUESTOS<br>INTERNOS E IVA |        |           |
| 960990                    | SERVICIOS PERSONALES N.C.P.                                                                                             | 0.00                                                                                |        |           |
| 681010                    | SERVICIOS DE ALQUILER Y EXPLOTACIÓN DE INMUEBLES PARA FIESTAS, CONVENCIONES                                             | 0.00                                                                                |        |           |
| 561011                    | SERVICIOS DE RESTAURANTES Y CANTINAS SIN ESPECTÁCULO                                                                    | 0.00                                                                                |        |           |
| 561019                    | SERVICIOS DE EXPENDIO DE COMIDAS Y BEBIDAS EN ESTABLECIMIENTOS CON SERVICIO                                             | 0.00                                                                                |        |           |
| 561014                    |                                                                                                    | 0.00                                                                                |        |           |
|                           | SERVICIOS DE EXPENDIO DE BEBIDAS EN BARES                                                                               | 0.00                                                                                |        |           |
| 562091                    | SERVICIOS DE EXPENDIO DE BEBIDAS EN BARES<br>SERVICIOS DE CANTINAS CON ATENCIÓN EXCLUSIVA A LOS EMPLEADOS O ESTUDIANTES | 0.00                                                                                |        |           |

< ANTERIOR

## Paso 7

Realizá el procedimiento anteriormente detallado en cada una de las solapas de los períodos que tengas disponibles.

Recordá que la suma total de las ventas anuales por cada actividad que informes deberá coincidir con el total de ventas anuales que mostrará el sistema.

|                          | F.1272 - PYMES Solicitud<br>de categorización y/o<br>beneficios                                                           |                                                                                     |
|--------------------------|----------------------------------------------------------------------------------------------------|-------------------------------------------------------------------------------------|
|                          | S Solicitud de categorización y/o beneficios                                                                              | GRABAR PRESENTAR                                                                    |
| Datos Informati          | vos PF 2014 PF 2015 PF 2016                                                                                               |                                                                                     |
| Período Eiscal =         | 2016 Sequencia = 0                                                                                                    |                                                                                     |
|                          |                                                                                                    |                                                                                     |
| Total de vent            | as anuales (incluido el 50% de las exportaciones neto de impuestos internos e IVA)                                        | 44326.45                                                                            |
| Suma de las              | ventas anuales por actividad                                                                                              | 44326.45                                                                            |
|                          |                                                                                                    |                                                                                     |
| Desagregue<br>encuentran | el Total de ventas anuales (incluido el 50% de las exportaciones neto de impuestos internos e N<br>en la siguiente tabla: | /A) entre las distintas actividades económicas que se                               |
| Declaración              | le actividades                                                                                                    |                                                                                     |
| ACTIVIDAD AFIP           | DESCRIPCIÓN                                                                                                    | VENTAS, INCLUIDO EL 50% DE LAS<br>EXPORTACIONES NETO DE IMPUESTOS<br>INTERNOS E IVA |
| 960990                   | SERVICIOS PERSONALES N.C.P.                                                                                               | 0.00                                                                                |
| 681010                   | SERVICIOS DE ALQUILER Y EXPLOTACIÓN DE INMUEBLES PARA FIESTAS, CONVENCIONES                                               | 44326.45                                                                            |
| 561011                   | SERVICIOS DE RESTAURANTES Y CANTINAS SIN ESPECTÁCULO                                                                      | 0.00                                                                                |
| 561019                   | SERVICIOS DE EXPENDIO DE COMIDAS Y BEBIDAS EN ESTABLECIMIENTOS CON SERVICIO                                               | 0.00                                                                                |
| 561014                   | SERVICIOS DE EXPENDIO DE BEBIDAS EN BARES                                                                                 | 0.00                                                                                |
| 002001                   |                                                                                                    |                                                                                     |
|                          |                                                                                                    |                                                                                     |
|                          |                                                                                                    | < ANTERIOR SIGUIENTE >                                                              |
|                          |                                                                                                    |                                                                                     |
|                          |                                                                                                    |                                                                                     |
| / 🔪   🗗                  | /           de categorización y/o                                                                                         |                                                                                     |
|                          | beneficios                                                                                                    |                                                                                     |
|                          | S Solicitud de categorización y/o beneficios                                                                              | GRABAR PRESENTAR                                                                    |
| Datos Informati          | vos PF 2014 PF 2015 <b>PF 2016</b>                                                                                        |                                                                                     |
| Poríodo Ficcol -         | 2016 Secuencia - D                                                                                                    |                                                                                     |
| renouoriscai –           |                                                                                                    |                                                                                     |
| Total da const           |                                                                                                    | 51000 45                                                                            |
| i otal de ven            | as anuales (incluído el 50% de las exportaciones neto de impuestos internos e IVA)                                        | 54326.45                                                                            |
| Suma de las              | ventas anuales por actividad                                                                                              | 54326.45                                                                            |
| Desagregue               | el Total de ventas anuales (incluido el 50% de las exportaciones neto de impuestos internos e N<br>an la siguiente tabla: | /A) entre las distintas actividades económicas que se                               |
| Chicagona di             |                                                                                                    |                                                                                     |
| Declaración              | le actividades                                                                                                    |                                                                                     |
| ACTIVIDAD AFIP           | DESCRIPCIÓN                                                                                                    | VENTAS, INCLUIDO EL 50% DE LAS<br>EXPORTACIONES NETO DE IMPUESTOS<br>INTERNOS E IVA |
| 960990                   | SERVICIOS PERSONALES N.C.P.                                                                                               | 0.00                                                                                |
| 681010                   | SERVICIOS DE ALQUILER Y EXPLOTACIÓN DE INMUEBLES PARA FIESTAS, CONVENCIONES                                               | 54326.45                                                                            |
| 561011                   | SERVICIOS DE RESTAURANTES Y CANTINAS SIN ESPECTÁCULO                                                                      | 0.00                                                                                |
| 561019                   | SERVICIOS DE EXPENDIO DE COMIDAS Y BEBIDAS EN ESTABLECIMIENTOS CON SERVICIO                                               | 0.00                                                                                |
| 561014                   | SERVICIOS DE EXPENDIO DE BEBIDAS EN BARES                                                                                 | 0.00                                                                                |
| 562091                   | SERVICIOS DE CANTINAS CON ATENCION EXCLUSIVA A LOS EMPLEADOS O ESTUDIANTES                                                | 0.00                                                                                |
| 49Z1ZU                   | FOR A DESTRAINSPORTE AUTOMOTOR DE PASAJEROS MEDIANTE TAXIS Y REMISES, AL                                                  | 0.00                                                                                |

## Paso 8

Una vez que hayas informado las ventas obtenidas por cada actividad que figura declarada en cada uno de los años, estarás habilitado para presentar la declaración jurada, seleccionando el botón "Presentar".

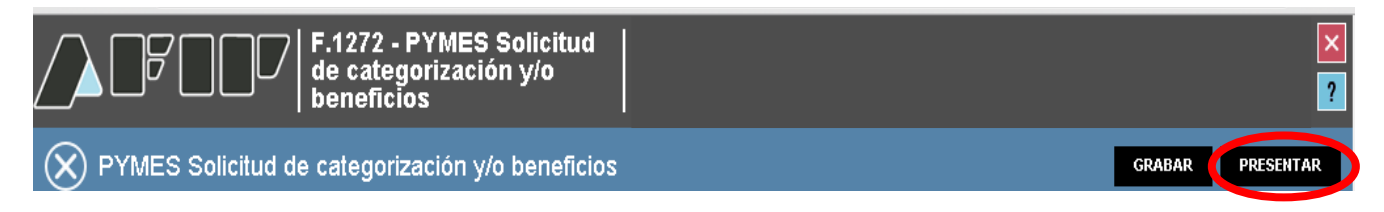

El sistema mostrará el siguiente mensaje, solicitando la confirmación de la presentación de la declaración jurada. Para ello, deberás seleccionar "Sí".

| _                                                                                                    |                                                        | │││ F.1272 - PYMES Solicitud<br>de categorización y/o<br>beneficios                                                                          |                                                                                                    |                    |                        |
|----------------------------------------------------------------------------------------------------|--------------------------------------------------------|----------------------------------------------------------------------------------------------------|----------------------------------------------------------------------------------------------------|--------------------|------------------------|
| Ć                                                                                                    | PYMES Solicit                                          | ud de categorización y/o benefici                                                                                                    | 80                                                                                                    | GRABAR             | PRESENTAR              |
| D                                                                                                    | atos Informativos P                                    | F 2014 PF 2015 PF 2016                                                                                                    |                                                                                                    |                    |                        |
| Pe                                                                                                    | eríodo Fiscal = <b>2016</b> Secu                       | encia = O                                                                                                    |                                                                                                    | _                  |                        |
| S                                                                                                    | olicitud de Beneficio                                  | CONFIRMACIÓN                                                                                                    |                                                                                                    | ×                  |                        |
| I                                                                                                    | Mediante esta DJ se es                                 | Se deja constancia que la solicitud efectuada p<br>cuando todas las empresas pertenecientes al                                               | or las empresas vinculadas, controlante o controladas finalizará el trám<br>grupo económico presenten su correspondiente F. 1272                                                                       | ite                |                        |
|                                                                                                    | La solicitud del certifica<br>los requisitos estableci | Declaro que los datos consignados en este lor<br>Declaración Jurada, sin omitir ni falsear dato a                                            | mulario son correctos y completos y que ne confeccionado la presente<br>guno que deba contener, siendo fiel expresión de la verdad.                                                                    | el cum<br>Iodifica | plimiento de<br>torias |
|                                                                                                    | ¿Solicita opción PAGO N                                | La confección de la Declaración Jurada mencio<br>contribuyente respecto de que los datos propo<br>MEDIANA EMPRESA, a través de dicha declara | onada en el párrafo anterior implicará la manifestación expresa del<br>icionados a la SECRETARIA DE EMPRENDEDORES Y DE LA PEQUEÑA<br>ción, coinciden con los suministrados a la ADMINISTRACIÓN FEDERAL | DE                 |                        |
| Datos Informativos INGRESOS PÚBLICOS mediante las Declaraciones Juradas presentadas por los Impuestos al Valor Agregado y a las Ganancias. |                                                        |                                                                                                    |                                                                                                    | -                  |                        |
|                                                                                                    | Domicilio Fiscal                                       |                                                                                                    |                                                                                                    |                    |                        |
|                                                                                                    | Localidad                                              |                                                                                                    |                                                                                                    | _                  |                        |
|                                                                                                    | Código Postal                                          |                                                                                                    | 5000                                                                                                    |                    |                        |
|                                                                                                    | Provincia                                              |                                                                                                    | CORDOBA                                                                                                    |                    |                        |
|                                                                                                    | Correo electrónico                                     |                                                                                                    | e2022290700513@afip.gob.ar                                                                                                    |                    |                        |
|                                                                                                    | Actividad Principal                                    |                                                                                                    | 492120 - SERVICIOS DE TRANSPORTE AUTOMOTOR DE PASAJERO<br>REMISES, ALQUILER DE AUTOS CON CHOFER                                                                                                    | B MEDIANTE T       | AXIS Y                 |
|                                                                                                    | Fecha de inscripción ant                               | e la AFIP                                                                                                    | 03/02/2015                                                                                                    |                    |                        |
|                                                                                                    | manual conference                                      |                                                                                                    |                                                                                                    |                    |                        |

Por último, para conocer la resolución de tu solicitud, ingresá al servicio con Clave Fiscal "E – Ventanilla". Allí, te notificarán la categoría "MIPyME" y los beneficios fiscales obtenidos.